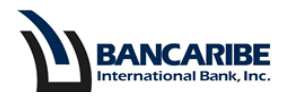

# Guía para Activar las Tarjetas de Crédito

### (Física y Virtual)

#### **Objetivo:**

Servir de guía para ejecutar la activación de una tarjeta de crédito física o virtual a través de la banca en línea.

Es necesario completar la activación de la tarjeta física del titular o adicional para continuar con la virtual.

#### a) Para tarjeta física

1. Ubique en el menú la sección Productos y Servicios y seleccione la opción Activación Tarjeta Crédito.

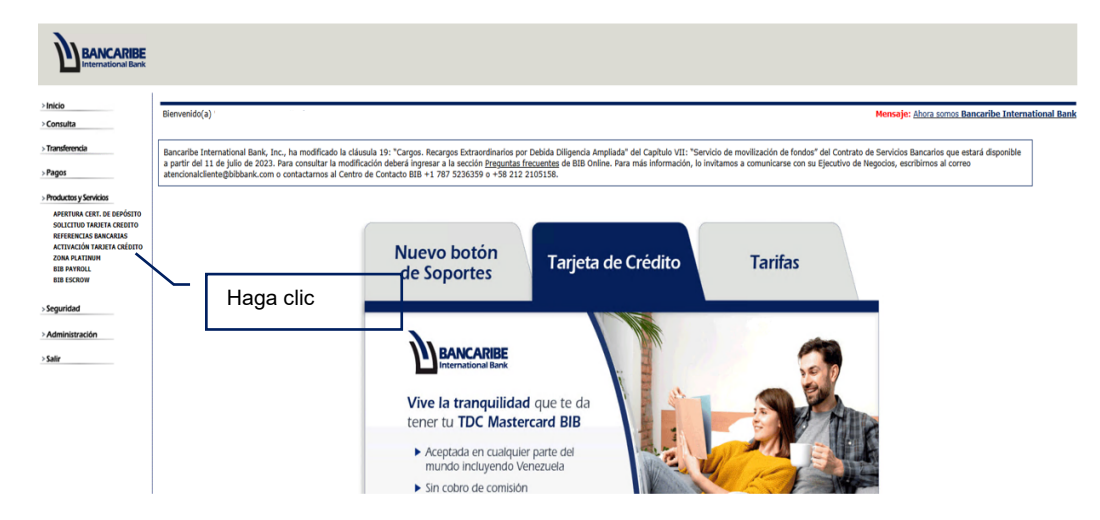

2. Visualizará la opción para completar la aceptación del Contrato, para ejecutar la lectura haga clic en el link disponible, para confirmar la lectura tilde la casilla de verificación y para continuar presione el botón "Aceptar".

| BANCARIBE<br>International Bank | 1. Haga clic, para leer el contrato                                                                                                    |
|---------------------------------|----------------------------------------------------------------------------------------------------|
|                                 | Activación de Tarjeta de Crédito<br>Para proceder con la Activación de Tarjeta de Crédito, por favor lea el Contrato<br>Para ver el Contrato presione agui<br>He leido y estoy de acuerdo con el contrato: |

**PRIVADA** – Información de uso privado propiedad de BIB. Prohibida su alteración y/o divulgación.

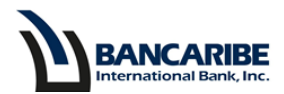

3. Ingrese la clave de acceso a la banca en línea, la respuesta de la pregunta de seguridad que se muestra en pantalla y presione el botón "Aceptar".

| BANCARIBE<br>International Bank                                                                                                    |                                                      |                         |
|----------------------------------------------------------------------------------------------------|------------------------------------------------------|-------------------------|
| > Inicio<br>> Consulta                                                                                                    | Activación de Tarjeta de Crédito                     |                         |
| > Transferencia                                                                                                    | FAVOR INGRESE SU CLAVE                               | Contraseña              |
| > Pagos                                                                                                    | ¿Cuál es el nombre de su mejor amigo(a) de infancia? |                         |
| Productos y Servicios Apertura Cert. De Depósito Solicitud Tarieta Cerdito Solicitud Tarieta Cerdito References Bancaris Activación Tarieta Crédito Zona platinoit Bib Parcul Bib Escrow |                                                      | Presione para continuar |
| > Seguridad                                                                                                    |                                                      |                         |
| > Administración                                                                                                    |                                                      |                         |
| > Salir                                                                                                    |                                                      |                         |

4. Visualizará las tarjetas pendientes por activar, gestione primero la activación de la tarjeta física del titular o adicional, seleccionando la casilla de verificación del tipo de TDC y presione el botón "Aceptar".

| Consulta                                           | Activación             | de Tarjet                   | as de     | Cr <u>é</u> d | 1 Tilde la casill |
|----------------------------------------------------|------------------------|-----------------------------|-----------|---------------|-------------------|
| Transferencia                                      | NOMBRE                 | NRO. TARJETA                | TIPO      |               |                   |
|                                                    | Nombre Tarjetahabiente | 51** **** **** ** <b>XX</b> | Física 🤇  |               |                   |
| Pagos                                              | Nombre Tarjetahabiente | 51** **** **** ** <b>XX</b> | Virtual ( | )             |                   |
| Productos y Servicios                              |                        |                             |           |               |                   |
| APERTURA CERT. DE DEPÓSITO                         |                        |                             | ACEPTAR   | 2             |                   |
| SOLICITUD TARJETA CREDITO<br>REFERENCIAS BANCARIAS |                        |                             |           |               |                   |
| ACTIVACIÓN TARJETA CRÉDITO                         |                        |                             |           | -             |                   |
| ZONA PLATINUM                                      |                        |                             |           | 2.            | Haga clic         |
| BIB PAYROLL<br>BIB ESCROW                          |                        |                             |           |               |                   |
| Seguridad                                          |                        |                             |           |               |                   |
| CAMBIO DE CLAVE                                    |                        |                             |           |               |                   |
| BLOQUEO/DESBLOQUEO TDC                             |                        |                             |           |               |                   |
| CREACIÓN/CAMBIO PIN TDC                            |                        |                             |           |               |                   |

5. Visualizará una notificación en la parte superior de la pantalla, revise que sea la tarjeta que desea activar y presione el botón "Aceptar" para continuar.

|                                 | ¿Desea activar la tarjeta de crédito Nº 51**_****3-7324? |
|---------------------------------|----------------------------------------------------------|
| Activación de Tarjetas de Crédi | Presione para continuar                                  |

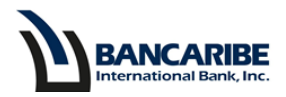

6. Ingrese el número de tarjeta, el nombre impreso en la tarjeta, la fecha de vencimiento y presione el botón "Aceptar".

#### Activación de Tarjeta de Crédito

|                                                                                                    | Creación de PIN                                                                                                    |
|----------------------------------------------------------------------------------------------------|----------------------------------------------------------------------------------------------------|
| Para utilizar su tarjeta de crédito deberá contar<br>Lo invitamos a crear o cambiar su PIN selecciona     | con un PIN (clave numérica de 4 dÍgitos), que necesitará ingresar al momento de realizar una transacción de Puntos de Venta y/o Cajeros Automáticos.<br>ndo en el menú Seguridad, la opción CREACIÓN/CAMBIO PIN. |
|                                                                                                    |                                                                                                    |
| NÚMERO DE TARJETA A ACTIVAR:                                                                              |                                                                                                    |
| NOMBRE IMPRESO EN LA TARJETA:<br>(Favor colocarlo "exactamente" como aparece en la Tarjeta<br>de Crédito) |                                                                                                    |
| FECHA DE VENCIMIENTO (MM/YYYY):                                                                           |                                                                                                    |
|                                                                                                    | ACEPTAR REGRESAR                                                                                                    |
|                                                                                                    | Haga clic                                                                                                    |

7. Visualizará una notificación, verifique que corresponda a la tarjeta que requiere activar y presione "Aceptar" para avanzar.

|                                   | ¿Desea activar la tarjeta de crédito Nº 51** **** 34? |  |  |
|-----------------------------------|-------------------------------------------------------|--|--|
| Activación de Tarjetas de Crédito | Presione para continuar                               |  |  |

8. Observará el mensaje de haber completado con éxito la activación.

# Activación de Tarjeta de Crédito

| SU TARJETA DE O | CRÉDITO HA SIDO A | CTIVADA. |  |
|-----------------|-------------------|----------|--|
| REGRESAR        | Haga clic         |          |  |

9. En caso de requerir activar otra(s) tarjeta(s) física(s), presione el botón "Regresar" y repita los pasos descritos en esta sección.

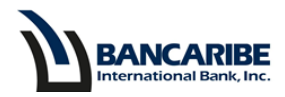

#### b) Para tarjeta virtual

- 1. Luego de completar el paso 8 de la sección anterior, tendrá disponible el botón "Regresar" para continuar con la activación de la tarjeta virtual.
- 2. Visualizará la(s) tarjeta(s) pendiente(s) por activar, seleccione la virtual tildando la casilla de verificación y presione el botón "Aceptar".

| International Bank                                                                                                    | Activaci              | ón de Ta             | rjetas de | Crédito             |
|----------------------------------------------------------------------------------------------------|-----------------------|----------------------|-----------|---------------------|
| > Consulta<br>> Transferencia                                                                                                    | NOMBRE                | NRO. TARJETA         | ТІРО      | 1. Tilde la casilla |
| ⊳ Pagos                                                                                                    | Nombre Tarjetahabient | e 51** **** **** *** | X Virtual |                     |
| Productos y Servicios                                                                                                    |                       |                      | ACEPTAR   |                     |
| APERTURA CERT. DE DEPÓSITO<br>SOLICITUD TARJETA CREDITO<br>REFERENCIAS BANCARIAS<br>ACTIVACIÓN TARJETA CRÉDITO<br>ZONA PLATINUM<br>BIB PAYROLL<br>BIB ESCROW |                       |                      |           | 2. Haga clic        |
| > Seguridad                                                                                                    |                       |                      |           |                     |
| CAMBIO DE CLAVE<br>BLOQUEO/DESBLOQUEO TDC<br>CREACIÓN/CAMBIO PIN TDC<br>NOTIFICACIÓN VIAJE                                                                   |                       |                      |           |                     |

3. Observará el mensaje de haber completado con éxito la activación.

## Activación de Tarjeta de Crédito

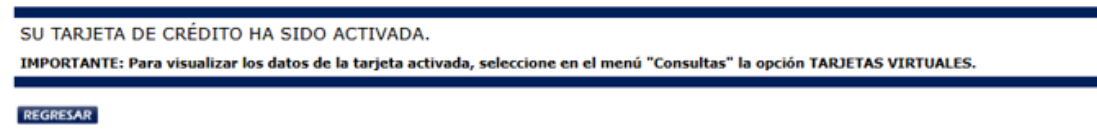

 Para consultar los datos de su tarjeta virtual ingrese a la sección Consulta y la opción Tarjetas Virtuales, para más información ubique la guía para "Consultar Tarjetas de Créditos Virtuales".